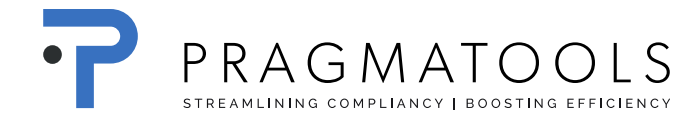

## Mettre à jour les dossiers existants

Vous devez avoir installé le CaseWare Micro-Audit version 6

Pas de données seront perdues lorsque vous effectuez cette mise à jour.

Ouvrir le fichier existant, le 'update-ballon' apparaît :

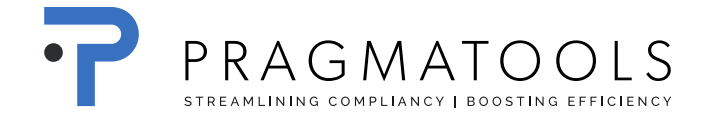

| File Home View Engag                                                                                                    | jement Document Account                                                                                              | Tools                                                                                                 |                                                                                                    | ^ 🔮 💶 🗟 🕹 |
|----------------------------------------------------------------------------------------------------|----------------------------------------------------------------------------------------------------|----------------------------------------------------------------------------------------------------|----------------------------------------------------------------------------------------------------|-----------|
| A Cut<br>Cup Copy<br>A Delete<br>Clipboard<br>Documents<br>Documents<br>Docume | A Find<br>Delete<br>Line Select<br>Edit Bance Adi. Entries C there Entries                                           | From Folder Automatic C<br>Library Folder Automatic C                                                 | View Manual Link Word Excel                                                                                                    |           |
| Dashboard                                                                                                    |                                                                                                    |                                                                                                    |                                                                                                    | 🔎 o 📫     |
| Home                                                                                                    | Donnéos Einansières                                                                                                  |                                                                                                    | Dappées Client                                                                                                    |           |
| Données Permanentes                                                                                                    | Ventes et prestations<br>Marge brute<br>Bénéfice (perte) avant impôts<br>Total de l'actif<br># Adjustments<br>Normal | € 1462595,48<br>€ 551384,01<br>€ 120474,00<br>€ 558527,00<br>2<br>2                                   | Nom Micro Audit Template                                                                                                    |           |
|                                                                                                    | Import<br>Chiffres<br>Excel<br>ASCII fichier<br>Données Perm<br>XBRL                                                 | Mapping<br>Manuelle<br>Automatique<br>ReMapping Automatique<br>Aperçu des Comptes<br>Autofill Mapping | Paramètres<br>Changer de langue<br>Mapping actuelles: commercial<br>Choisir Mapping<br>Template Version: 1.06.000<br>Oui Non Convertir plus tard |           |
|                                                                                                    |                                                                                                    |                                                                                                    |                                                                                                    |           |
|                                                                                                    |                                                                                                    | tools<br>Lités                                                                                        |                                                                                                    |           |
| Document Manager                                                                                                    | Dashboard ×                                                                                                    | :                                                                                                    |                                                                                                    |           |

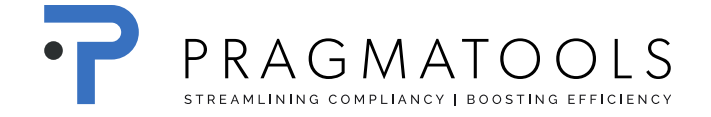

|                                                                                              |     |     | ×                   |  |  |  |  |  |
|----------------------------------------------------------------------------------------------|-----|-----|---------------------|--|--|--|--|--|
| Voulez-vous convertir ce dossier pour les<br>nouveaux modèles des comptes annuels<br>(2016)? |     |     |                     |  |  |  |  |  |
|                                                                                              | Oui | Non | Convertir plus tard |  |  |  |  |  |
|                                                                                              |     |     |                     |  |  |  |  |  |

Cliquez sur 'Oui'

|                                                                                 |     |     | ×       |  |  |  |  |
|---------------------------------------------------------------------------------|-----|-----|---------|--|--|--|--|
| Voulez-vous creér une sauvegarde du fichier<br>avant d'effectuer la conversion? |     |     |         |  |  |  |  |
| C:\Program Files (x86)\Case                                                     |     |     |         |  |  |  |  |
|                                                                                 | Oui | Non | Annuler |  |  |  |  |

Cliquez sur 'Non'

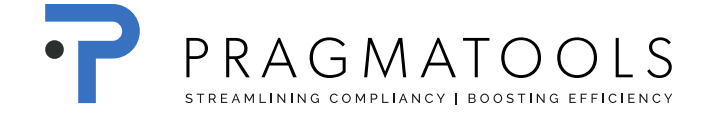

| Conversion terminée |    |
|---------------------|----|
|                     | ОК |

Cliquez sur 'ok', le fichier est mis à jour.